## **DIRECTIONS TO UPDATE EMERGENCY CONTACT INFORMATION**

- 1) Go to my.hollins.edu and log in with your Student ID and password
- 2) On the right side of your screen, click Hollins Information System
- 3) Login when prompted
- 4) Click on Personal Information then click Update Emergency Contacts
- 5) Click New Contact
- 6) Complete Form
- 7) Click Submit Changes

| Home > Personal Informat                            | ion                       |                           |                                                                |                         |  |  |  |  |  |  |
|-----------------------------------------------------|---------------------------|---------------------------|----------------------------------------------------------------|-------------------------|--|--|--|--|--|--|
| Personal Information Financial Aid Student Services |                           |                           |                                                                |                         |  |  |  |  |  |  |
| T                                                   | Change Security Question  | View Addresses and Phones | View E-mail Addresses                                          | View Emergency Contacts |  |  |  |  |  |  |
| <b>→</b>                                            | Update Emergency Contacts | Name Change Information   | Change your PIN<br>Need to update your PIN?<br>Change it here. |                         |  |  |  |  |  |  |
|                                                     |                           |                           |                                                                |                         |  |  |  |  |  |  |

## Update Emergency Contacts

Emergency Contacts

Home > Personal Information > Update Emergency Contacts

## Update Emergency Contacts

Home > Update Emergency Contacts

| <b>ا</b> ي | Ipdate a conta | t by selecting that contact and making the necessary change | 5. Enter a now om   |               | et Mhon finished Su  | Ibmit Change  | 20        |   |
|------------|----------------|-------------------------------------------------------------|---------------------|---------------|----------------------|---------------|-----------|---|
| merge      | ency Contac    | ts                                                          |                     | ergency conta | ct. when inished, Su | Diffit Change |           |   |
| -          |                |                                                             | Remove Contact:     |               |                      |               |           |   |
| Order      | Name           | Address and Phone Relationship                              | Order:              | 1             |                      |               |           |   |
| 1          | New Contac     |                                                             | Relationship:       | Not Appli     | cable                | ~             |           |   |
|            |                |                                                             | First Name:         |               |                      |               |           |   |
| View E     | mergency Co    | ntacts  Employee Profile                                    | Middle Name:        |               |                      |               |           | Ī |
|            |                |                                                             | Last Name:          |               |                      |               |           |   |
|            |                |                                                             | Address Line 1:     |               |                      |               |           |   |
|            |                | Address Line 2:                                             |                     |               |                      |               |           |   |
| 6          |                |                                                             | Address Line 3:     |               |                      |               |           | 7 |
|            |                | 「武法法法法法国」                                                   | City:               |               |                      |               |           | 7 |
|            |                |                                                             | State or Province:  | Not Appli     | cable                | ~             |           |   |
|            |                |                                                             | Zip or Postal Code: |               |                      |               |           |   |
|            |                |                                                             | Country:            | Not Appli     | cable                | ~             |           |   |
|            |                |                                                             |                     | Area          | Phone                |               | Extension |   |
|            | ्रम            | 化新基苯基苯基苯                                                    | Telephone:          |               | Number               |               |           |   |
|            |                |                                                             |                     |               | ·                    |               |           |   |

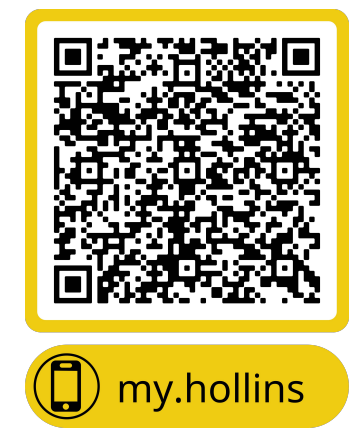

This QR code will also take you to Step 1 to log in.